#### คู่มือการใช้งานระบบรับสมัครนักเรียนออนไลน์

- 1. เข้าเว็บไซต์โรงเรียนคลองขลุงราษฎร์รังสรรค์ <u>www.kkrs.ac.th</u>
- 2. เลือกเมนู รับสมัครนักเรียนออนไลน์

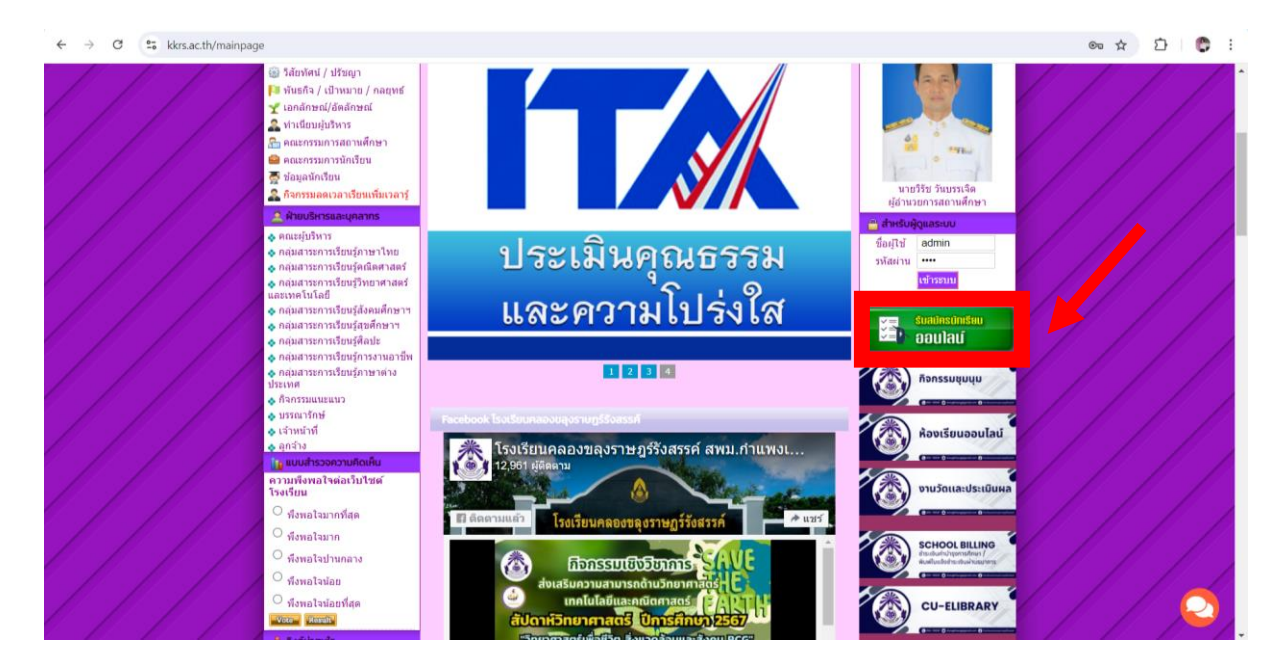

#### 3. เลือกเมนู กรอกใบสมัคร

| ระบบรับสมัครนักเรียนออนไลน์                                                                                                    | 🔒 Admin Login      |
|----------------------------------------------------------------------------------------------------|--------------------|
| ระบบรับสหัดรหักเรียน ปีการศึกษา 2567                                                                                                | 😽 กรอกใบสมัคร >>   |
|                                                                                                    | 📕 คู่มีอการสมัคร   |
|                                                                                                    | 🚔 พิมพ์ใบสมัคร     |
| โรงเรียนคลองขลุงราษฎร์รังสรรค์                                                                                                    | 🎝 นักเรียนเข้าระบบ |
| 640 หมู่ 2 ถนนพหลไยธิน ต่าบลคลองขลุง อำเภอคลองขลุง จังหวัดทำแพงเพชร                                                                 | 🚔 Admin ເປ້າຣະບບ   |
| มี ระเบียบการสมัคร มี                                                                                                    |                    |
| ชั้น ม.1                                                                                                    |                    |
|                                                                                                    |                    |
| 1. แผนการเรียนวิทยาศาสตร์-คณิตศาสตร์ จำนวน 4 ห้องๆละ 40 คน รวมรับ 160 คน                                                            |                    |
| 1. แหนการเรียนวิทยากาสตร์-คณิตกาสตร์ จำนวน 4 ห้องๆละ 40 คน รวมรับ 160 คน<br>2. แหนการเรียนศิลป์ภาษา จำนวน 2 ห้องๆละ 40 รวมรับ 80 คน |                    |

# 4. กรอกข้อมูลระดับชั้นและประเภท แล้วเลือกต่อไป

| ← → ♂ 😋 register.in.th/register.php |                                                                                 | ☆ Ď   😋 🗄          |
|-------------------------------------|---------------------------------------------------------------------------------|--------------------|
| ระบบรับสมัครนักเรี                  | ยนออนไลน์                                                                       | 🖴 Admin Login      |
| 1ระดับชั้นและประเภท                 | 2.ข้อมูลพื้นฐาน 3.ข้อมูลการติดต่อ 4.วุฒิการศึกษา 5.แหนการเรียน 6.ข้อมูลกรอบกรัว | รอกใบสมัคร >>      |
| 1.ระดับชั้นและประ                   | ហា                                                                              | 📓 คู่มีอการสมัคร   |
| เสือกระดับชั้น                      | ชั้นมัรยมศึกษาปีที่ 1 🛛 🗸                                                       | 🖶 พิมพ์ใบสมัคร     |
| ประเภทนักเรียน                      | ห้องเรียนปกตี 🗸                                                                 | 📲 นักเรียนเข้าระบบ |
| ความสามารถ<br>พิเศษ                 | 2 <b>t</b> aĩu                                                                  | Admin törs:uu      |
|                                     | Copyright © ບຣັບັກ ເວັບໄອດ໌ເອອຣ໌ວິສ ວ່າກັດ<br>ໂຣບເຮັຍແກລອບບຸຈຣາຍໆຣ໌ຣັບສຣຣກ໌     |                    |

## 5. กรอกข้อมูลพื้นฐาน แล้วเลือกต่อไป

| ← → ♂ 🕒 register.in.t        | n/register.php                                                                                          |                                                                                              | ☆ 🌣 🕒 🖗 E                                                                                                    |
|------------------------------|----------------------------------------------------------------------------------------------------|----------------------------------------------------------------------------------------------|----------------------------------------------------------------------------------------------------|
| S:UU<br>15:                  | รับสมัครนักเรียนออนไลน์<br>1 2.ข้อมูลพื้นฐาน 3.ข้อมูลการติดต่อ                                          | 4 วุฒิการศึกษา 5 แผนการเรียน 6 ข้อมูลครอบครัว                                                | Admin Login                                                                                                    |
| 2.č<br>,<br>,<br>,<br>,<br>, | อมูลพื้นฐาน<br>หัสบัตรประจำตัวประชายม 1629900052811<br>านำหน้าซื้อ เด็กหญิง v<br>อ รักเรียน<br>องจังกฤษ | นามสกุล สุดใจ<br>นามสกุลอังกฤบ                                                               | <ul> <li>ครอกไมสมคร&gt;&gt;</li> <li>สุขอการสมคร</li> <li>สุขอการสมคร</li> <li>สุของเขาะสุของเขาะเบอ</li> </ul> |
|                              | ໂອບາອິ ັກມ<br>ກອບກ ທຸກຣ<br>ເຫດືອບປີ ເກັດ 10 ~ ມີນາກມ ~ 2<br>ຍ້ອນປາ                                      | สัญหาดี         โกย           หปูโลคิด         A           550            งลัง         Cioไป |                                                                                                    |
|                              |                                                                                                    | Copyright © บริษัท เว็บไซด์เซอร์วิส จำกัด<br>ไรงเรียนกลองขลุงราชฎร์รังสรรค์                  |                                                                                                    |

#### 6. กรอกข้อมูลการติดต่อ แล้วเลือกต่อไป

| 1ระดับชั้นและประเภท   | 2.ข้อมูลพื้นฐาน <mark>3.ข้อมูลการตัดต่อ</mark> | 4.วุฒิการศึกษา 5.แผนการเรียน 6.ข้อมูลครอบครัว | รรม กรอกใบสมัคร >> |
|-----------------------|------------------------------------------------|-----------------------------------------------|--------------------|
| 3.ข้อมูลที่อยู่ที่ติด | ຕ່ອໄດ້                                         |                                               |                    |
| บ้านเลขที่            | 640                                            | nun 2                                         | 📕 คู่มีอการสมัคร   |
| ตรอก/ชอย              |                                                | ถนน                                           | 🚔 พิมพ์ใบสมัคร     |
| dhua                  | คลองขลุง                                       | <b>อำเภอ</b> คลองขลุง                         | 🞝 นักเรียนเข้าระบบ |
| ຈັงหວັດ               | กำแพงเพชร 🗸                                    | รหัสไปรษณีย์ 62120                            | 🔒 Admin เข้าระบบ   |
| เบอร์ไทรศัพท์         | 055781587                                      | อีเมล์                                        |                    |
|                       | ย้อนหลัง                                       |                                               |                    |

#### 7. กรอกวุฒิการศึกษา

- ถ้าสมัครเข้าเรียน ม.1 เลือกวุฒิการศึกษา ป.6
- ถ้าสมัครเข้าเรียน ม.4 เลือกวุฒิการศึกษา ม.3

### แล้วเลือกต่อไป

| 1.ระดับชั้นและประเภท            | 2.ข้อมูลพื้นฐาน 3.ข้อมูลการติดต่อ | <b>4.วุฒิการศึกษา</b> 5.แผนการเรียน 6.ข้อมูลครอบครัว | 🔥 กรอกใบสมัคร >>   |
|---------------------------------|-----------------------------------|------------------------------------------------------|--------------------|
| 4.ข้อมูลวุฒิการคื               | กษาสูงสุดก่อนเข้าสมัครเรียน       |                                                      | 📕 ยู่ปอการสมัคร    |
| วุฒิที่ใช้สมัคร<br>ชื่อโดงเซียน | ประถมศึกษาปีที่ 6 🗸 🗸             | touto                                                | 🚔 พิมพ์ใบสมัคร     |
| เกรดเฉลี่ยสะสม                  | อนุบาลคลองขลุง                    | กำแพงเพชร 🗸                                          | 🞝 นักเรียนเข้าระบบ |
|                                 |                                   |                                                      | 🚔 Admin ເປົາຣະບບ   |

Copyright © บริษัท เว็บไซต์เซอร์วิส จำกัด โรงเรียนคลองขลุงราษฎร์รังสรรค์

### 8. เลือกแผนการเรียน แล้วเลือกต่อไป

| → C 😋 register.in.th/register.php |                                                                                  | ☆ 한 E 🖗                                 |
|-----------------------------------|----------------------------------------------------------------------------------|-----------------------------------------|
| ระบบรับสมัครนักเรียนออนไลเ        |                                                                                  | 🖴 Admin Login                           |
| 1ระดับชั้นและประเภท<br>2.ข้อมูลข  | นฐาน 3.ข้อมูลการติดต่อ 4.วุฒิการศึกษ <mark>ี 5แผนการเรียบ</mark> เข้อมูลครอบครัว | 😽 กรอกใบสมัคร >>                        |
| 5.แผนการเรียน                     |                                                                                  | ยี่ ยี่มีอการสมัคร                      |
| แผนการเรียนอันดับ 1               | วิทยาศาสตร์-คณิตศาสตร์ 🗸                                                         | 🗕 🧠                                     |
| แผนการเรียนอันดับ 2               | ศิลป์ภาษา                                                                        | <ul> <li>ปี นักเรียนเข้าระบบ</li> </ul> |
| แผนการเรียนอันดับ 3               | ศิลป์ทั่วไป                                                                      |                                         |
|                                   | ย้อนหลัง [ถ่อไป]                                                                 | Admin to solu                           |
|                                   | Copyright © ປຣີປາ ເວັ້ນໄຮດ້ເຫຣຣີສ ວ່າກົດ<br>ໂຮນເຮັບເຄລອນແລຮາຍກຣີຮັບລຣຣກ໌         |                                         |

### 9. กรอกข้อมูลครอบครัว แล้วเลือกบันทึกข้อมูล

| ระบบรับสมัครนักเรีย     | นออนไลน์          |                   |                |                                             | 🔒 Admin Login        |
|-------------------------|-------------------|-------------------|----------------|---------------------------------------------|----------------------|
| 1.ระดับชั้นและประเภท    | 2.ข้อมูลพื้นฐาน   | 3.ข้อมูลการติดต่อ | 4.วุฒิการศึกษา | 5.แผนการเรียน <mark>6.ข้อมูลครอบครัว</mark> | 😽 กรอกใบสมัคร >>     |
| 6.ข้อมูลครอบครัว        |                   |                   |                |                                             |                      |
| ชื่อ-สกุล บิดา          | นายคมสัน สุดใจ    |                   |                |                                             | 📕 คู่มือการสมัคร     |
| อาชีพ                   | ຮັບວ້າຈ           |                   | เบอร์ไทรศัพท์  | 0810110011                                  | 🖶 พิมพ์ใบสมัคร       |
| ชื่อ-สกูล มารดา         |                   |                   |                | 00010011                                    | 🖈 ิ นักเรียนเข้าระบบ |
| อาชีพ                   | u los icis quito  |                   | เบอร์ไทรศัพท์  | opposition                                  |                      |
| สถานถาพมีดา-            | รบจาง             |                   |                | 0858061166                                  | i Admin เขาระบบ      |
| มารดา                   | อยู่ด้วยกัน       | Ý                 |                |                                             |                      |
| ชื่อ-สกุล ผู้<br>ปกครอง | นางราตรี สุดใจ    |                   |                |                                             |                      |
| อาชีพ                   |                   | ຮັບວ້ານ           |                |                                             |                      |
| เบอร์โทรศัพท์           |                   | 0858661166        |                |                                             |                      |
| ความเที่ยวข้องของผู้    | ปกครองกับนักเรียน | มารดา             |                |                                             |                      |
|                         |                   |                   |                |                                             |                      |
|                         |                   | ย้อนหลัง          | บันทึกข้อมูล   |                                             |                      |
|                         |                   |                   |                | 2                                           |                      |

10 ตรวจสอบข้อมูล หากมีการแก้ไข ให้เลือกแก้ไขข้อมูล หากไม่มีการแก้ไขให้เลือกพิมพ์ใบสมัคร

| ← → C 😫 register. | .in.th/student_view.php                       |                                      |                        |                                |                              | ☆ 🎦 😂 🗄 |
|-------------------|-----------------------------------------------|--------------------------------------|------------------------|--------------------------------|------------------------------|---------|
| St                | ระบบรับสมัครนักเรียนออนไลน์                   |                                      |                        | 🖴 Admin Login                  |                              |         |
|                   |                                               |                                      |                        | 🕑 แท้ไขข้อมูล 🛛 🖶 พิมพ์ใบสมัคร | 👤 เด็กหญิงรักเรียน สุดใจ     |         |
|                   |                                               | ข้อมูลผู้สมัครเรีย                   | u                      |                                | 🗐 คู่มือการสมัคร             |         |
|                   | ระดับชั้นที่สมัคร :                           | ชั้นมัธยมศึกษาปีที่ 1                |                        |                                | 🖨 พิมพ์ใบสมัคร               |         |
|                   | ประเภท :                                      | ห้องเรียนปกติ                        |                        |                                | 🖸 แก้ไขใบสมัคร               |         |
|                   | aire marte dader te rear                      | 1620000052011                        |                        |                                | 🖹 ส่งเอกสารประกอบการรับสมัคร |         |
|                   | รคลบตรบระจาตวบระชาชน :                        | 1629900052811                        | วันเดือนปี เกิด :      | 10 มีค. 2550                   | 🕐 ออกจากระบบ                 |         |
|                   | ชื่อชาติ :                                    | ไทย                                  | สัญชาติ :              | ไทย                            | 0                            |         |
|                   | ศาสนา :                                       | wns                                  | หมู่ไลหิต :            | A                              | 🖬 Admin เข้าระบบ             |         |
|                   | ที่อยู่ปัจจุบัน :                             | 640 หมู่ที่ 2 ตำบลคลองขลุง อำเภอคลอง | ขขลุง จังหวัดกำแพงเพชร | รหัสไปรษณีย์ 62120             |                              |         |
|                   | เบอร์ไทรศัพท์ :                               | 055781587                            | Email :                |                                |                              |         |
|                   |                                               |                                      |                        |                                |                              |         |
|                   | วุฒิที่ใช้สมัครเรียน :<br>ชื่อโรงเรียนที่อน : | ประถมศึกษาปีที่ 6<br>อนนาลถูลองขลง   | ດັ່ງຫລັດ :             | ต่ำแพงเพชร                     |                              |         |
|                   | เกรดเฉลี่ยสะสม :                              | 4.00                                 | ounder.                | Thursday 2                     |                              |         |
|                   | ชื่อ-สกลบิดา :                                | นายคมสัน สดใจ                        |                        |                                |                              |         |
|                   | อาชีพ :                                       | ຮັບຈ້າຈ                              | เบอร์โทรศัพท์ :        | 0810110011                     |                              |         |
|                   | ชื่อ-สกุลมารดา :                              | นางราตรี สุดใจ                       |                        |                                |                              |         |
|                   | -                                             |                                      |                        |                                |                              |         |

11. พิมพ์ใบสมัคร ติดรูป และนำมายื่นในวันสอบ

| ← → ♂ ☎ register.in.th/print_preview.php                                                                                                    |                                                                                                    |                     |                         | ☆ 🏠 🛟 E |
|----------------------------------------------------------------------------------------------------|----------------------------------------------------------------------------------------------------|---------------------|-------------------------|---------|
| BHT 15 M WARNING AND AND AND AND AND AND AND AND AND AND                                                                                                    | และกัดร<br>อยุมศึกษาปีที่ 1                                                                                                    | พิมพ์               | 1 usiu                  | Í       |
| Tada se sa ani                                                                                                    | มารท์<br>หายุง Corintranamy<br>เหนือว่า เมาะ                                                                                                    | ปลายทาง             | Canon G2020 series HT 🔹 |         |
| ชื่อผู้เหมือง เพียงผู้เข้าเป็นจะ นามอยู่อง สุปไป<br>เมาะให้เกาะหรือสามาราช 162990093311 - รุ้นเสียงเป็นได้<br>เป็นการโทย - สีมาราช โดย - สามาราช                                      | 10 เมือบ มีนาทรม พ.ศ. 2550                                                                                                    | หน้า                | - ทั้งหมด               |         |
| ນມະນີໂທກທີ່ກຳ 059781387 Email<br>ທີ່ຫຼືຢູ່ປ້າງປ້າມສາດີ 460 ໜູ່ນີ້ 2 ການການອອ<br>ກຳກາ ອອກການ                                                                                           | 900<br>1000.000<br>1000.0000<br>1000.000<br>1000.000<br>1000.0000<br>1000.0000<br>1000.0000<br>1000.0000<br>1000.0000<br>1000.0000<br>1000.0000<br>1000.0000<br>1000.0000<br>1000.0000<br>1000.0000<br>1000.00000000 | จำนวน2(ด            | 1                       |         |
| จึงเราะสี่ยวงที่สารใหญ่หางที่สารที่เสียง<br>โรงกับนะ หยุดภาพสงสารภูม                                                                                                    | าสางาา บารแลโล 4.00                                                                                                    | ຈຼັນໃແນນ            | แนวตั้ง *               |         |
| ของสูญเหมาะว่าสามสามสามสาม<br>ชื่องสูญแนกาะ หาราการได้เรื่อง<br>สามสามสามสามสามสามสามสามสามสามสามสามสามส                                                                              | เมษรโทรสสสต (080310011<br>เมษรโทรสัสต) (0858661166                                                                                                    | ផ                   | <i>a</i> •              |         |
| จัดสมุญอิการกระ ระหายที่ สุนัย<br>หารแก้การโดยระอยู่ประกอบไปเป็นไป<br>เป็นการประกอบไปเป็นไป เป็นไปเป็นไป เป็นไปเป็นไป เป็นไปเป็นไป เป็นไปเป็นไป เป็นไปเป็นไป เป็นไปเป็นไป เป็นไปเป็นไ | vuešbrsilivoi 0038661166                                                                                                    | การตั้งค่าเพิ่มเดิม | ~                       |         |
| า มี<br>นายแหน่ง ซึ่งสร้างปกสัม<br>หมือฐานในการทับสมัตร<br>สารการสร้างสารการสร้างสร้างสร้างสร้างสร้างสร้างสร้างสร้                                                                    | โดยอินไม 1. วิทยาศาสตร์ คณิยารสตร์<br>โดยอินไม 2. สิทธิการก<br>โดยอินไม 3. สิทธิการก<br>โดยอินไม 4.                                                                                                    |                     |                         |         |
| anite:                                                                                                    | 1                                                                                                    |                     |                         |         |
| Majac Jawas nagistar 3-3 tipolo (ji molen play                                                                                                    | 55                                                                                                    |                     | พิมพ์ ยกเล็ก            |         |
| ชื่อ-สกุลผู้ปกครอง นางราตรี สุดใจ                                                                                                    | อาชีพ รับจ้าง                                                                                                    | เบอร์โทรศัพท์ 08    | 58661166                |         |